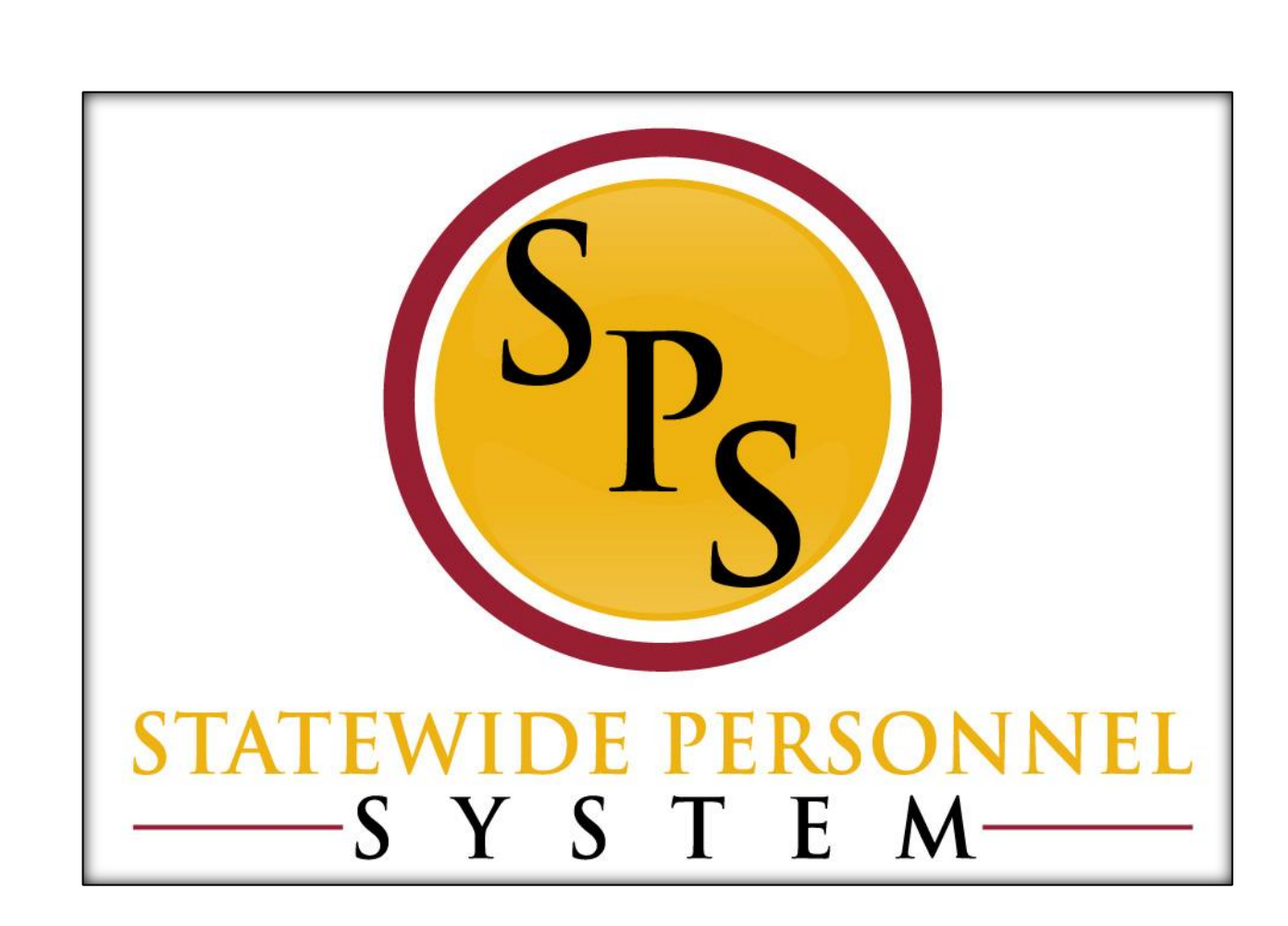

**Close a Position** 

March 2020

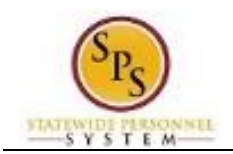

## **Table of Contents**

| Close a Position Business Process | 3 |
|-----------------------------------|---|
| Close a Position                  | 4 |

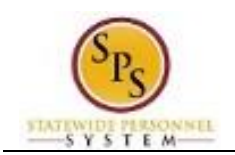

# **Close a Position Business Process**

## **Business Process Overview**

The Close Position business process is use to permanently stop all HR Personnel transactions to an unfilled position. The process is listed in the table below.

| Process Steps                            | Role                         | Description                                                                                             |
|------------------------------------------|------------------------------|----------------------------------------------------------------------------------------------------|
| Initiate the Close a<br>Position Process | HR Coordinator               | Enter the details to close a position.<br>( <b>NOTE</b> : close a position is a permanent transaction). |
| Agency Approval                          | HR Partner                   | Agency HR Director approval.                                                                            |
|                                          | Appointing Authority Partner | Agency Appointing Authority approval                                                                    |
| Budget Approval                          | Budget and Finance Partner * | Agency budget approval for abolished positions.                                                         |
|                                          | Budget Administrator *       | DBM Office of Budget and Analysis approval for abolished positions.                                     |

**NOTE:** Approval routing is based on the reason selected when initiating the business process.

### **Events and Reasons**

The table below includes reasons for the Close Position business process.

| Event            | Reason                                                               |
|------------------|----------------------------------------------------------------------|
| Close a Position | Close Position or Headcount >Close Position>Close Position>Abolished |
|                  | Close Position or Headcount >Close Position >Temporary Worker        |

<u>Before you begin...</u> You will need the following information to complete the Close a Position process:

- Position number or Title .
- Close Reason
- Close Date

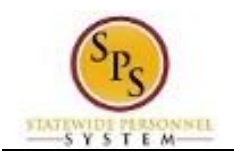

# **Close a Position**

The procedure to initiate the Close a Position process follows.

### **Procedure:**

Staffing All of Workday

1. Type the Supervisory Organization in the Search field.

| W Sps train un e17                                                                                                    |                                                                                                    |                                                                                                    |                                  |                                    | <b>(2</b> )    | £ | 0 |
|----------------------------------------------------------------------------------------------------|----------------------------------------------------------------------------------------------------|----------------------------------------------------------------------------------------------------|----------------------------------|------------------------------------|----------------|---|---|
|                                                                                                    | Welcome, HR Coordinator - E20 (HRE20)                                                                                                    |                                                                                                    |                                  | ţĜŝ                                |                |   |   |
|                                                                                                    | Announcements<br>1 item<br>2020 Census<br>Census Maryland<br>2020 Census begins on March 12, 2020. Every<br>Marylander not counted represents \$16,250 in missed fede | Applications<br>12 Items<br>Time Time Off                                                                                                    | Sick and Safe<br>Usage This Year | Personal                           |                |   |   |
|                                                                                                    | Ibox<br>0 items ***                                                                                                    | Benefits<br>Benefits<br>Leave Reports<br>Benefits<br>Deave<br>Benefits<br>Deave<br>Benefits<br>Deave<br>Deave<br>D | My Account                       | Time Tracking &<br>Payroll Reports |                |   |   |
| 2. Click                                                                                                    | on the search $Q$ icon.                                                                                                    |                                                                                                    |                                  |                                    | Ç <sup>2</sup> | Ē | 0 |
| Search Results                                                                                                    |                                                                                                    |                                                                                                    |                                  |                                    |                |   |   |
| Categories<br>Common<br>Organizations<br>Payroll<br>People for Mobile Global Search<br>People PEX Scope<br>Processes<br>Procurement<br>Recruiting<br>Revenue<br>Security | Search Results 1 items<br>Common<br>SPS Training Unit E17 Supervisory Organization<br>Tip: try selecting another category from the left to see other results          |                                                                                                    |                                  |                                    |                |   |   |

3. Click the Supervisory Organization hyperlink.

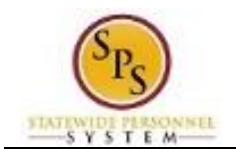

| SPS T             | raining Unit                                   | E17 Actions           |                                                |  |  |  |  |  |
|-------------------|------------------------------------------------|-----------------------|------------------------------------------------|--|--|--|--|--|
| Туре              | Supervisory                                    | Superior Organization | SPS Training Unit E1                           |  |  |  |  |  |
| Organization ID   | T_075930                                       | Subordinates          | SPS Training Unit E18<br>SPS Training Unit E19 |  |  |  |  |  |
| Details Me        | embers Staffing                                | Roles Security        | Groups Organization Assignments                |  |  |  |  |  |
| Availability Date | 01/01/1900                                     |                       |                                                |  |  |  |  |  |
| Туре              | Supervisory                                    |                       |                                                |  |  |  |  |  |
| Subtype           | Subprogram                                     |                       |                                                |  |  |  |  |  |
| Visibility        | Everyone                                       |                       |                                                |  |  |  |  |  |
| Top Level         | State of Maryland Supervisory Organization     |                       |                                                |  |  |  |  |  |
| Superior          | SPS Training Unit E1                           |                       |                                                |  |  |  |  |  |
| Subordinates      | SPS Training Unit E18<br>SPS Training Unit E19 |                       |                                                |  |  |  |  |  |
| Primary Location  | Baltimore - 301 W. F                           | Preston St            |                                                |  |  |  |  |  |

## 4. Click on the Staffing Staffing tab.

| Details Members Staffi              | ng Roles Security                         | Groups Organizati  | on Assignments                                     |                                        |                         |                    |                               |             |             |                 |     |
|-------------------------------------|-------------------------------------------|--------------------|----------------------------------------------------|----------------------------------------|-------------------------|--------------------|-------------------------------|-------------|-------------|-----------------|-----|
| Staffing Model Position Management  | nt                                        |                    |                                                    |                                        |                         |                    |                               |             |             |                 |     |
| Positions with Open Job Requisition | 1 item                                    |                    |                                                    |                                        |                         |                    |                               |             |             |                 | 5   |
| Position Restrictions               | Effective Job Requisition                 | Job Requisition    | FTE Job Profile                                    | Location                               |                         | Availability Date  | Earliest Hire Tim<br>Date Tim | ne Type     | Worker Type | Worker Sub-Type |     |
| 373452 Test Admin (Unfilled)        | R0060090 Test Admin (Open)                |                    | 1 PSCS A/D Professional Counselor<br>Advanced-4711 | <ul> <li>Abingd</li> <li>Rd</li> </ul> | ion - 3105 1AB Emmorton | 03/23/2020         | 03/23/2020 Fu                 | II time     | Employee    | State/Regular   | *   |
| 4                                   |                                           |                    |                                                    |                                        |                         |                    |                               |             |             | •               | •   |
| Positions without Job Requisition 2 | A = 41 =                                  |                    | :                                                  | ×                                      |                         |                    |                               |             |             |                 | l C |
| Position Restrictions               | Actions                                   | Position           | Restrictions                                       | •                                      | bility Date             | Earliest Hire Date | Time Type                     | Worker Type | Work        | er Sub-Type     |     |
| TE08 Accountant I-8 (Unfilled)      | Position Restrictions<br>Business Process | View<br>View As Of | t I-21 (Unfilled)                                  |                                        | /1900                   | 01/01/1900         | Full time                     | Employee    | Stat        | e/Regular       | •   |
| TE12 Accountant I-12 (Unfilled)     | Compensation                              | Close Position     | stions SPS Training Unit E17                       |                                        | /1900                   | 01/01/1900         | Full time                     | Employee    | Stat        | e/Regular       |     |
| TE13 Accountant I-13 (Unfilled)     | Favorite                                  | Manage Position Fr | eeze                                               |                                        | /1900                   | 01/01/1900         | Full time                     | Employee    | Stat        | e/Regular       |     |
| TE16 Accountant I-16 (Unfilled)     | Hire                                      | >                  |                                                    |                                        | /1900                   | 01/01/1900         | Full time                     | Employee    | Stat        | e/Regular       |     |
| TE19 Accountant I-19 (Unfilled)     | Integration IDs                           | >                  |                                                    |                                        | /1900                   | 01/01/1900         | Full time                     | Employee    | Stat        | e/Regular       |     |
| TE15 Accountant I-15 (Unfilled)     | Job Application                           | >                  |                                                    |                                        | /1900                   | 01/01/1900         | Full time                     | Employee    | Stat        | e/Regular       |     |
| TE17 Accountant I-17 (Unfilled)     | Organization                              | >                  |                                                    |                                        | /1900                   | 01/01/1900         | Full time                     | Employee    | Stat        | e/Regular       |     |
| TE18 Accountant I-18 (Unfilled)     | Payroll                                   | >                  |                                                    |                                        | /1900                   | 01/01/1900         | Full time                     | Employee    | Stat        | e/Regular       |     |
| TE21 Accountant I-21 (Unf 🗐 🚥       | Roles                                     | >                  |                                                    |                                        | /1900                   | 01/01/1900         | Full time                     | Employee    | Stat        | e/Regular       |     |
|                                     |                                           |                    |                                                    |                                        |                         |                    |                               |             |             |                 |     |

- 5. Find the unfilled position you want to close. Then click on the Related Actions icon next to the position title.
- 6. Hover over Position Restrictions and select Close Position.

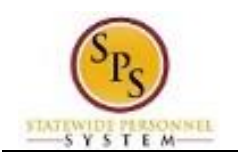

## **Close Position**

| Close Position                                                                                                    |                                                                                                    |                        |                                                                                                   |                |
|----------------------------------------------------------------------------------------------------|----------------------------------------------------------------------------------------------------|------------------------|---------------------------------------------------------------------------------------------------|----------------|
| Position Group TE21 Accountant I/21<br>Organization SPS Training Unit E 17<br>Close Reason × Close Position<br>Close Date * 03/26/2020 =<br>Last Updated 01/01/1900<br>Position Details History | I (Unfilled)<br>7 n Headcount > IΞ<br>n > Abolished                                                                                                    |                        |                                                                                                   |                |
| Position Details 1 item                                                                                                    | ition Details                                                                                                    |                        |                                                                                                   | ₹.1            |
| Job Posting Title                                                                                                    | Job Description                                                                                                    | Additional Information | Hiring Restrictions                                                                               | Qualifications |
| Accountant I-21                                                                                                    | An Accountant I is the intermediate<br>level of weak examining, analyzing<br>and interpreting accounting<br>systems; records and reports by<br>applying generally accepted<br>accounting principles in order to<br>modify and maintain agency | Available For Hire     | Job Profile<br>Accountant H4546<br>Location<br>Baltimore - 301 W. Preston St<br>Availability Date |                |
| Submit Cancel                                                                                                    |                                                                                                    |                        |                                                                                                   |                |

- 7. Type or use the prompt to select the reason to close a position.
- 8. Click the Calendar icon  $\overrightarrow{\Box}$  and select the Close Date.
- 9. Click the **Submit**

button.

**Information:** The close position request must be approved. The next step is the approval process. The approval routing depends on the reason code you selected.

- 10. Click the **Done** button.
- 11. The System Task is complete.

| Business Process History 3 items |                |                        |            |              |             |                        | c, |
|----------------------------------|----------------|------------------------|------------|--------------|-------------|------------------------|----|
| Business Process                 | Effective Date | Initiated On           | Due Date   | Completed On | Status      | Assigned To            |    |
| Close Position: Accountant I-21  | 03/26/2020     | 03/26/2020 10:28:35 PM | 03/28/2020 |              | In Progress | Meetu Shaji (W2008945) | •  |

`**`** 

Tip: After completing a task in the business process you can view the next step.

- Click the drop-down arrow next to **Details and Process** to expand the section.
- Click the **Process** tab to see the path that the process will take.
- See the *Check the Status of a Business Process* section of this guide for details on how to view, access, or complete other tasks in the process.